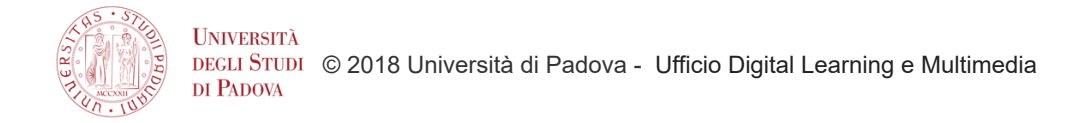

## Istruzioni per accedere a TOP HAT (studente)

## Dopo aver scaricato la APP

su Google Play --> <u>https://play.google.com/store/apps/details?id=com.tophat.android.app&hl=it</u> sull'Apple Store --> <u>https://itunes.apple.com/us/app/top-hat-lecture/id674069291?mt=8</u>

- la prima volta che accedi, clicca su "create student account"

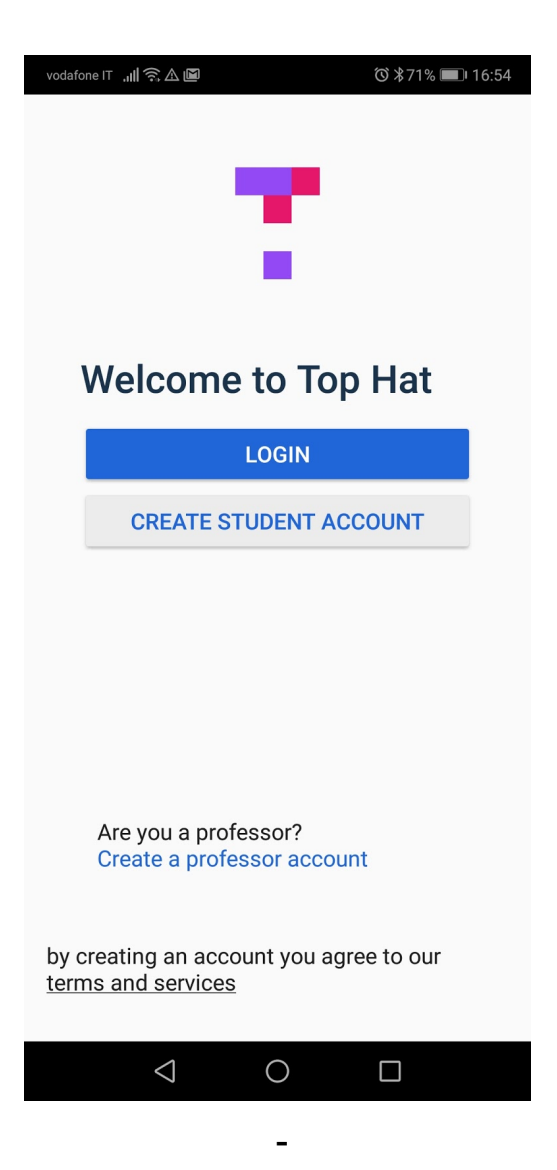

- ti verrà chiesto il "join code" che il docente ti comunicherà in aula

| vodafone IT ,,,,   🛜 🛆 🔟 🛛 🔘 🕉 71% 🔲 16:54                                                                                       |
|----------------------------------------------------------------------------------------------------|
| ←                                                                                                    |
| ``                                                                                                    |
| Find your course                                                                                                    |
| Find your course                                                                                                    |
| The join code should have been<br>communicated by your instructor and<br>allows you to enrol in your first course<br>on Top Hat. |
| 6-digit join code                                                                                                    |
| 479360                                                                                                    |
| 6/6 Digits                                                                                                    |
| Don't know your join code?                                                                                                    |
| Matched courses                                                                                                    |
| Corso Digital Week                                                                                                    |
| ProfessorCecilia Dal bon, Liz<br>: Boag, Cinzia Ferranti JOIN<br>Join 479360<br>Code:                                            |
|                                                                                                    |
|                                                                                                    |
|                                                                                                    |
|                                                                                                    |
|                                                                                                    |
| $\triangleleft$ 0 $\square$                                                                                                    |

- ti viene poi chiesto di accedere con single sign on quindi bisogna cliccare su "authenticate with my school"

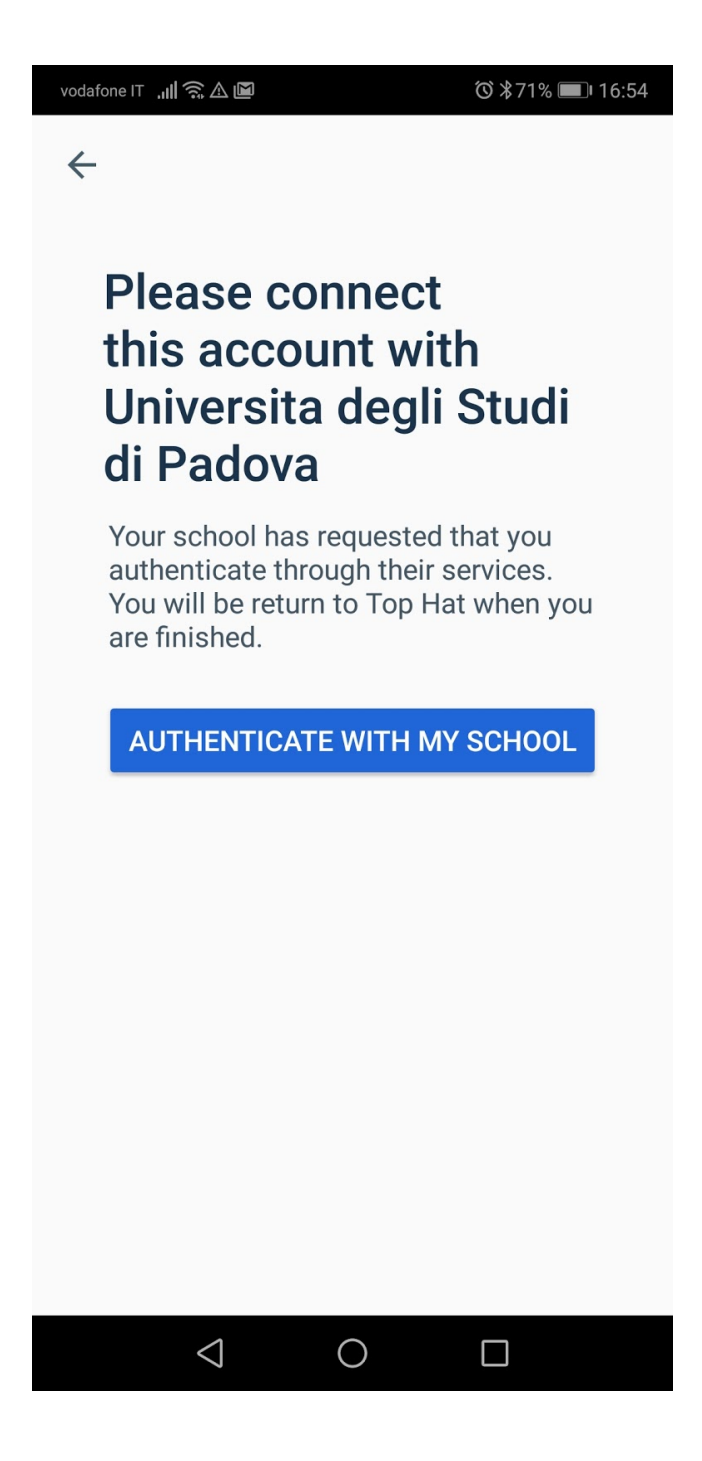

| voda | afone IT 📶 🗟 🖻 🛛 🗇 🛪 71% 🗩 16                             | :54 |
|------|-----------------------------------------------------------|-----|
|      | Università<br>Decli Studi<br>Di Padova                    |     |
|      | IDP UNIPD - SINGLE<br>SIGN ON                             |     |
|      | 🛛 📕 ita 🚝 eng                                             |     |
|      | Nome utente                                               |     |
|      | nome.cognome                                              |     |
|      | <ul> <li>@unipd.it</li> <li>@studenti.unipd.it</li> </ul> |     |
|      | Password                                                  |     |
|      |                                                           |     |
|      | Accedi                                                    |     |
|      | Hai bisogno d'aiuto?                                      |     |
|      |                                                           |     |
|      |                                                           |     |
|      |                                                           |     |